# かんたん設置設定

#### まず…

- ▶ アンテナ接続はお済みですか? ( 🖙 49ページ)
- ▶ カーテレビなどの接続はお済みですか? ( 🖙 50 ~ 62 ページ)
- ▶ B-CAS カードは挿入されていますか? (127 16ページ)
- リモコンの準備はお済みですか? (127 10、70ページ)

定 か んたん設置設定

設

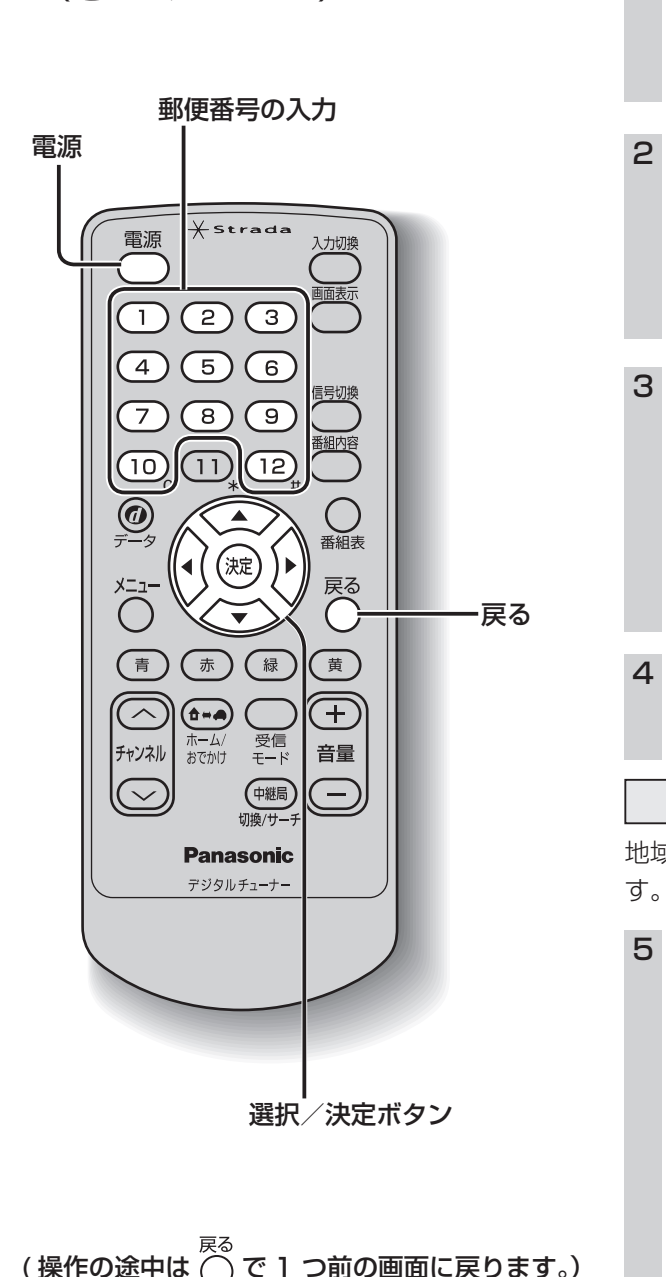

ご購入後初めて電源を入れたときは画面の指示 に従って、設置設定を行ってください。 ●やり直すときは、21ページ「引っ越しなどで 『かんたん設置設定』を変更するとき|を参照 してください。 設定は受信可能なエリアで行ってください。 車のエンジンをかける 2 カーナビ/カーテレビの入力(ビデ オ)切換機能で、本機が接続された 入力に設定する ●入力(ビデオ)切換方法は、カーナビ/カー テレビの取扱説明書をご確認ください。 を押して、電源を入れる (う) 次の かんたん設置設定 リモコン: お買い上げありがとうございます。 正しくお使いいただくために各種設定を行います。 パーキングブレーキを引いているか確認してから、 決定ボタンを押してください。 (波)を押す ●「地域設定画面|が表示されます。 地域設定 地域の情報を受信するために、地域を登録しま 5 1~10 を押して、お住まいの地 域の郵便番号を入力し、(※)を押す かんたん設置設定 ①~⑩ 番号入力 次へ # 1 文字削除 お住まいの地域の郵便番号を入力してください。 データ放送時の地域限定情報を表示させるために 必要です。 540<u>-</u>0001 ●間違えたとき→(12)を押す

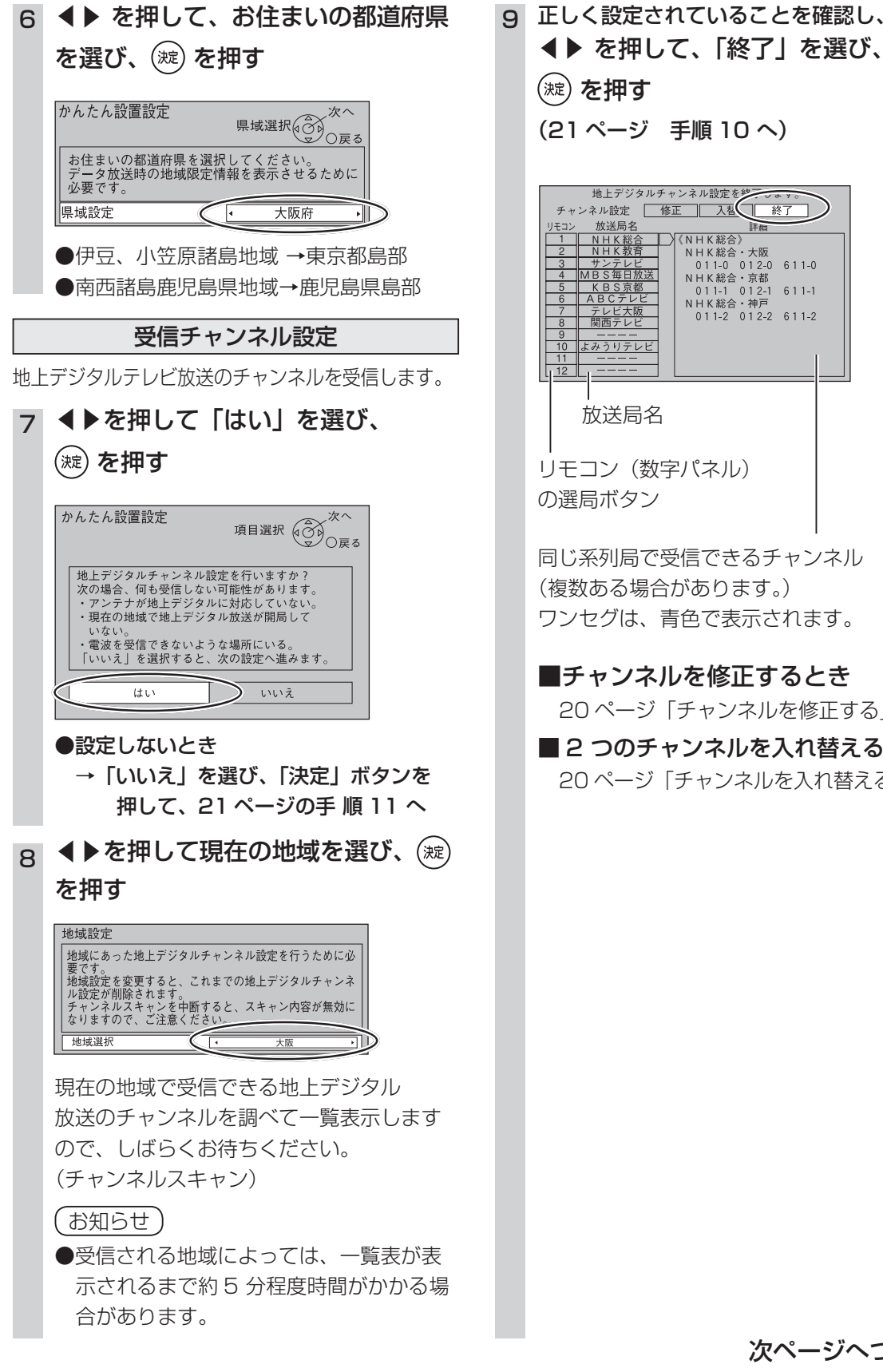

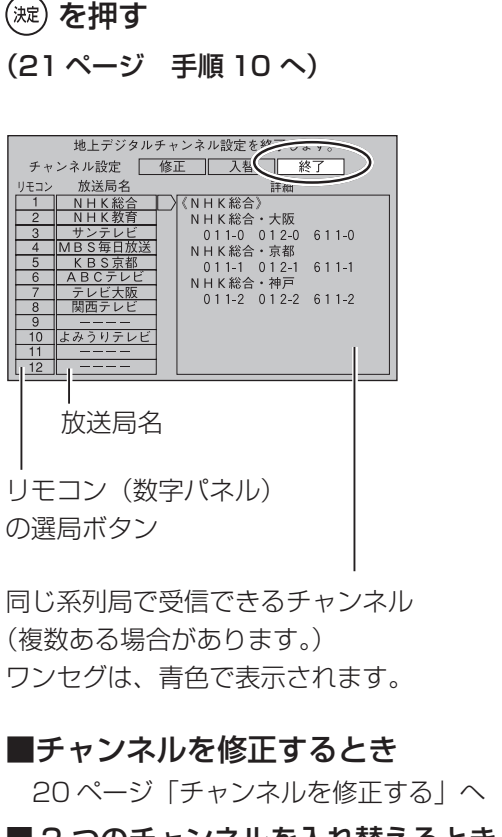

■2 つのチャンネルを入れ替えるとき 20ページ「チャンネルを入れ替える」へ 設

定

か

んたん設置設定

### かんたん設置設定(つづき)

戻る

選択/決定ボタン

電源

0 7-5

メニュー

 $\bigcirc$ 

 $( \land )$ 

チャンネル

 $\overline{\mathbb{C}}$ 

Xstrada

1 2 3

(4)(5)(6)

(7) (8) (9)

(10) (11) (12) (

 $\overline{\mathbf{v}}$ 

(青)(赤)(緑)(黄)

) 受信 モード

中継局

切換/サーヨ

(操作の途中は 〇 で 1 つ前の画面に戻ります。)

Panasonic

デジタルチューナー

(1-4)

おでかけ

(決定)

番組表

 $\pm$ 

音量

Œ

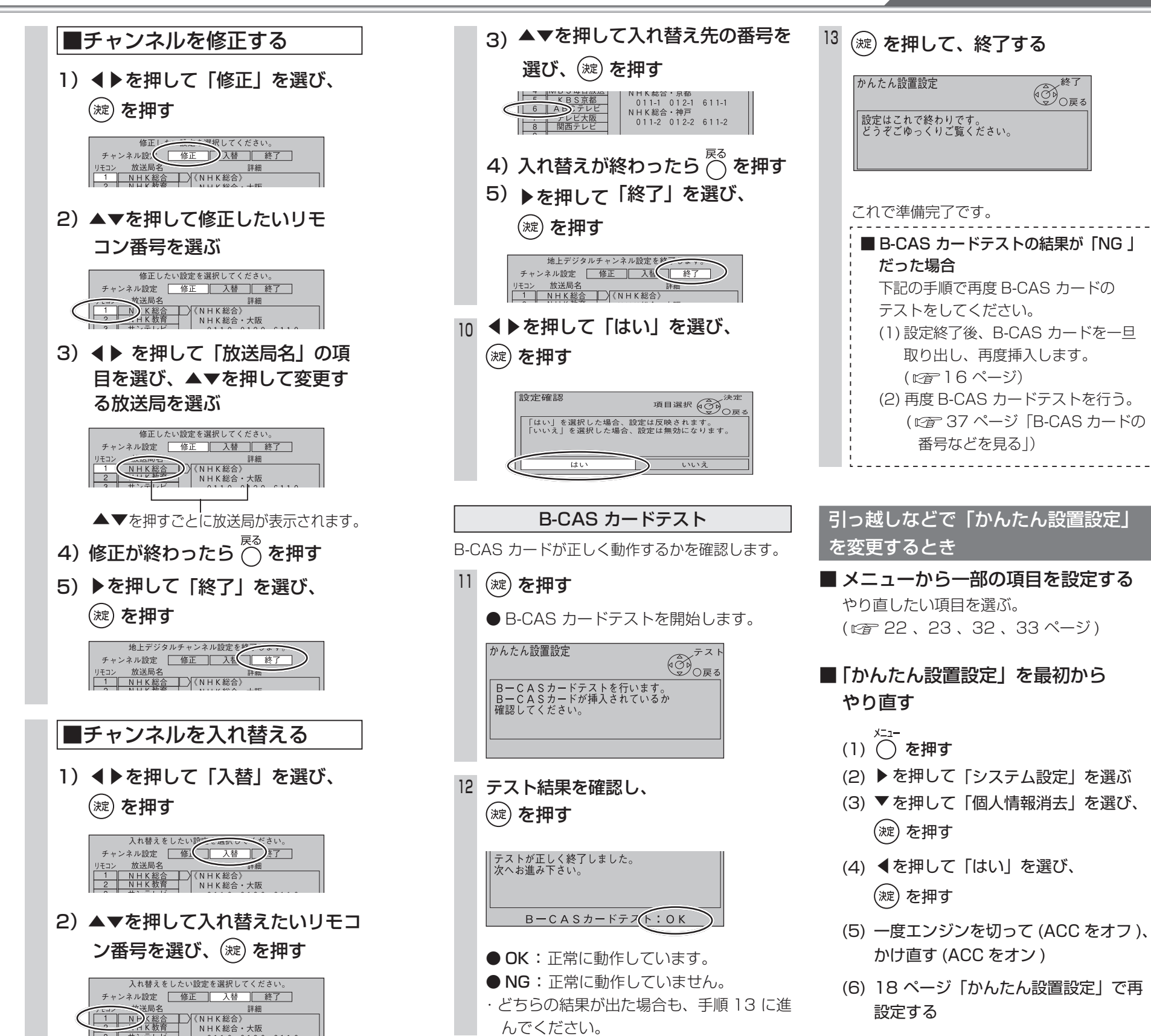

設

20

設

定

か

 $\boldsymbol{h}$ 

たん設置設定

# チャンネル設定(ホームスキャン)

設

定

チ

ヤ

ンネル設定

(т т

ムスキャン)

22

メニュー

電源

(1)

(4)

 $\overline{7}$ 

(10)

@ 7-9

(青)

 $\frown$ 

チャンネル

 $\bigcirc$ 

(操作の途中は

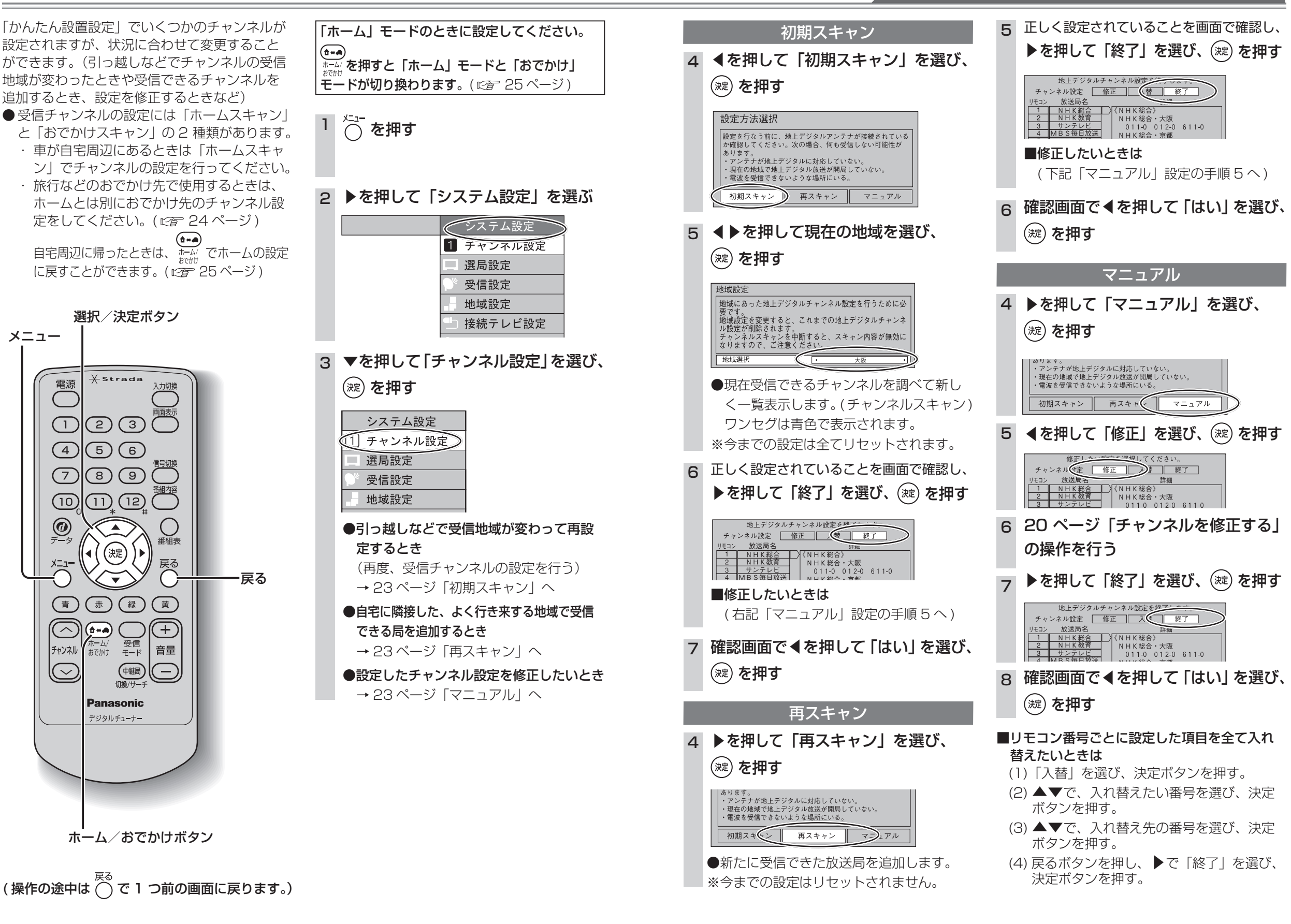

設

定

自宅周辺でテレビを見るためのチャンネルを設定する

# チャンネル設定(おでかけスキャン)

#### おでかけ先でテレビを見るためのチャンネルを設定する

えます。

おでかけ先でテレビを見るための受信チャンネ ルの設定(おでかけスキャン)を行います。 ●自宅周辺に帰ったときは、「ホーム」モードに 切り換えてください。(☞ 25ページ)

●「ホーム」モードから本操作を行っても、おでかけスキャンになります。

XStrada 雷源  $\bigcirc$ (1)(2)(3) (4)(5)(6)7 8 9 信号切法 @ <del>7</del>-9 番組表 淀  $\overline{\mathbb{C}}$ (青) (赤) 禄 黄 ホーム/ (+) $\overline{\phantom{a}}$ **()**=A) おでかけ ホーム/ おでかけ \_\_\_\_\_ 受信 モード 音量 チャンネル  $\bigcirc$ 中継局  $\frown$ Panasonic デジタルチューナー チャンネル (おでかけスキャン)

#### 初期スキャン

旅行などで自宅から離れるとき、おでかけ先で のチャンネルを設定します。

### (へ)を1秒以上押す

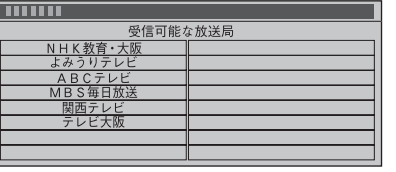

- ●現在受信できるチャンネルを調べて一覧 表示します。(チャンネルスキャン)
- ●スキャンの途中で「チャンネル∧」「チャンネル∨」または ⑦を押してスキャンを止めても、それまでに受信できたチャンネルは登録されます。
   ※今までの「おでかけスキャン」での設定

は全てリセットされます。

2 受信できるチャンネルの一覧を表示 する

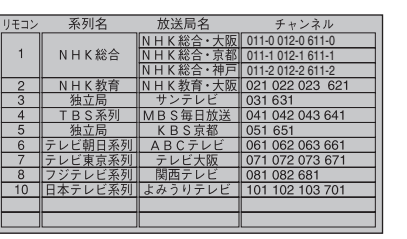

 ※「修正」「入替」はできません。
 ●放送局の系列を「ホーム」のチャンネル 設定に合わせます。

- ●ワンセグは青色で表示されます。
- 3 いずれかのボタンを押し、終了する
   ●ボタンを押さなくても、約10秒後に自動的に終了します。

#### 再スキャン

おでかけ途中で受信エリアが変わったとき、受 信できる放送局を追加します。

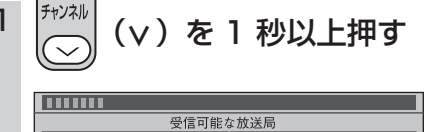

|     | 又自引起な版运向   |  |  |  |  |
|-----|------------|--|--|--|--|
|     | NHK 教育·大阪  |  |  |  |  |
|     | よみうりテレビ    |  |  |  |  |
|     | ABCテレビ     |  |  |  |  |
|     | M B S 毎日放送 |  |  |  |  |
|     | 関西テレビ      |  |  |  |  |
|     | テレビ大阪      |  |  |  |  |
|     |            |  |  |  |  |
|     |            |  |  |  |  |
| 1.1 |            |  |  |  |  |

●新たに受信できた放送局を追加します。
 ●スキャンの途中で「チャンネル∧」「チャンネル∨」または ◎を押してスキャンを止めても、それまでに受信できたチャンネルは登録されます。
 ※今までの「おでかけスキャン」での設定はリセットされません。

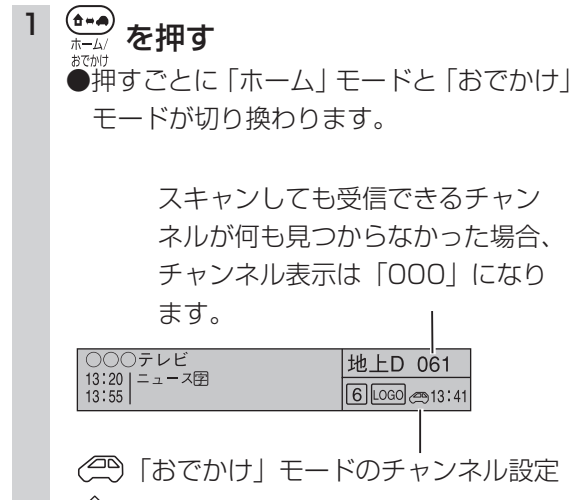

ホーム/おでかけ

自宅に帰ったとき自宅周辺の受信設定に切り換

◎ 「ホーム」モードのチャンネル設定

#### 2 受信できるチャンネルの一覧を表示 する

| リモコン | 系列名                   | 放送局名                             | チャンネル                                                       |
|------|-----------------------|----------------------------------|-------------------------------------------------------------|
| 1    | NHK総合                 | NHK総合·大阪<br>NHK総合·京都<br>NHK総合·神戸 | 011-0 012-0 611-0<br>011-1 012-1 611-1<br>011-2 012-2 611-2 |
| 2    | NHK教育<br>独立目          | NHK教育・大阪<br>#ンテレビ                | 021 022 023 621                                             |
| 4    | TBS系列                 | MBS毎日放送                          | 041 042 043 641                                             |
| 5    | <u>独立局</u><br>テレビ胡口系列 | KBS京都<br>ABCテレビ                  | 051 651                                                     |
| 7    | テレビ東京系列               | テレビ大阪                            | 071 072 073 671                                             |
| 8    | フジテレビ系列<br>日本テレビ系列    | 関西テレビ<br> よみうりテレビ                | 081 082 681                                                 |
|      |                       |                                  |                                                             |

- ※「修正」「入替」はできません。
- ●放送局の系列を「ホーム」のチャンネル 設定に合わせます。
- ●ワンセグは青色で表示されます。

#### 3 いずれかのボタンを押し、終了する

●ボタンを押さなくても、約10秒後に自動的に終了します。

設

定

設

定

チャ

ンネル設定

(おでかけスキャン)

# 接続テレビ設定

(波) を押す

正しく設定されているかどうかの確認をします。

7 ▼を押して「設定する」を選び、

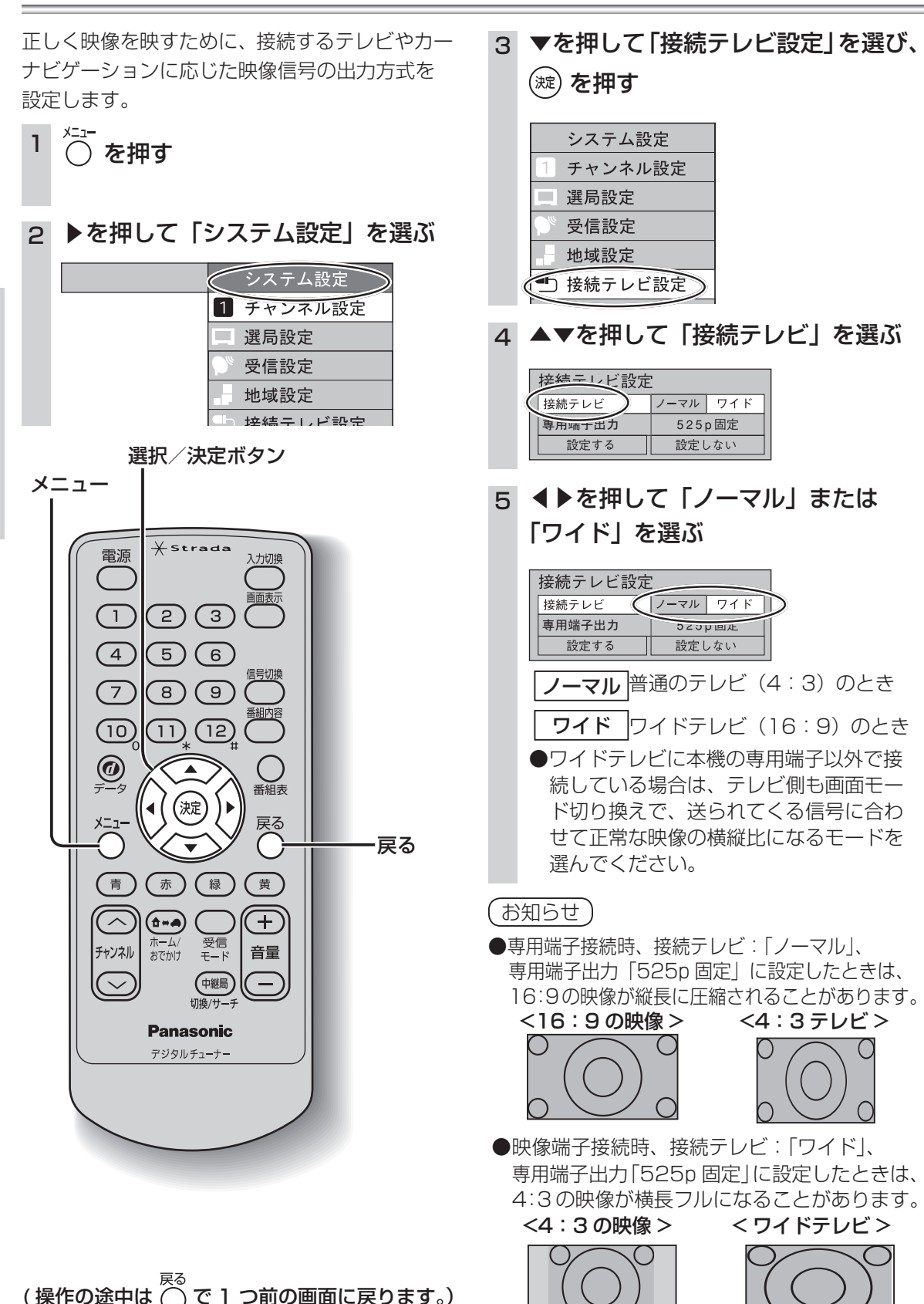

#### ■本機の専用端子に

・接続する場合は、手順6へ
・接続しない場合は、手順7へ

## 6 ▼を押して「専用端子出力」を選び、 4 ▶を押して、以下の設定をする

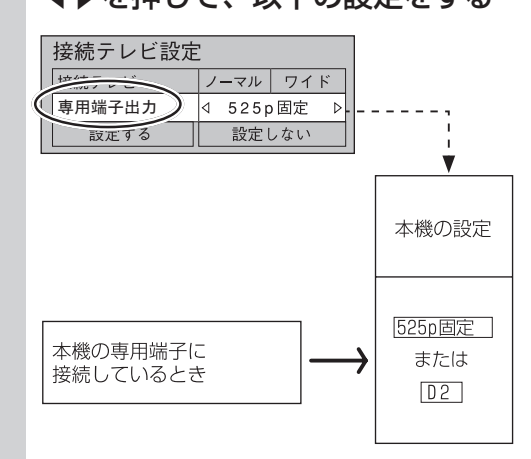

#### お知らせ)

- ●専用端子から出力される映像信号は、放送局から送られてくる信号と専用端子出力の設定により異なります。正しく設定できていない場合は、映像が映らなかったり映像が映っても、接続されるテレビの持っている本来の画質にならないことがあります。
- ●チャンネル切り換え時など信号方式の違いにより画像が一時的に乱れることがあります。「525p固定」に設定すると、信号方式が固定され画像の乱れを防ぐことができます。

|   | <ul> <li>接続テレビ ノーマル ワイド<br/>接続テレビ ノーマル ワイド<br/>りまたする</li> <li>登定する</li> <li>設定しない場合は、「設定しない」を選ぶ。</li> <li>●設定を変更していない場合は、「設定する」<br/>を選ぶことはできません。</li> </ul>                                                                                    |  |  |  |  |  |
|---|----------------------------------------------------------------------------------------------------|--|--|--|--|--|
| 8 | ▲を押して「はい」を選び、                                                                                                    |  |  |  |  |  |
|   | (淀)を押す                                                                                                    |  |  |  |  |  |
|   | 映像の出力タイプを変更します。止しく<br>表示されない場合は約10秒で元の設定に<br>戻ります。実行しますか?                                                                                                    |  |  |  |  |  |
|   | tto tota                                                                                                    |  |  |  |  |  |
|   | <ul> <li>「はい」を選ぶと、設定した映像信号が<br/>10秒間出力されます。専用端子出力の設<br/>定を変更した場合は10秒の間にテレビ<br/>を専用端子に切り換えて、正しく映るか<br/>確認してください。正しく映らなかった<br/>場合は、約10秒で元の設定に戻ります<br/>ので、再度専用端子出力の設定を行って<br/>ください。</li> <li>設定しない場合は、「いいえ」を選べば、「接<br/>続テレビ設定」画面に戻ります。</li> </ul> |  |  |  |  |  |
| 9 | 映像が正しく映れば                                                                                                    |  |  |  |  |  |
|   | ◀を押して「はい」を選び、                                                                                                    |  |  |  |  |  |
|   | (淀)を押す                                                                                                    |  |  |  |  |  |
|   |                                                                                                    |  |  |  |  |  |

いいえ

#### 本機の専用端子から出力される映像信号について

はい

専用端子出力の設定により、放送局から送信される信号方式 [1125i、750p、525i、525p] ( ☞ 71ページ ) を本機は下表のように出力しています。

| 放送局から送信 |          | 「専用端子出力の設定」により本機から出力される信号方式 |                          |                          |  |
|---------|----------|-----------------------------|--------------------------|--------------------------|--|
|         | される信号方式  | 「D1」の場合                     | 「D2」の場合                  | 「525p 固定」の場合             |  |
| HD      | 1125iの放送 | <b>E9Eiに亦協</b> して山力します      | <b>525p に変換</b> して出力します。 | <b>525p に変換</b> して出力します。 |  |
|         | 750p の放送 |                             |                          |                          |  |
| SD      | 525i の放送 | <b>525i をそのまま</b> 出力します。    | <b>525i をそのまま</b> 出力します。 |                          |  |
|         | 525p の放送 | <b>525i に変換</b> して出力します。    | <b>525p をそのまま</b> 出力します。 | <b>525p をそのまま</b> 出力します。 |  |

26

設

定

接続テレビ設定

接続テレビ設定

設

定

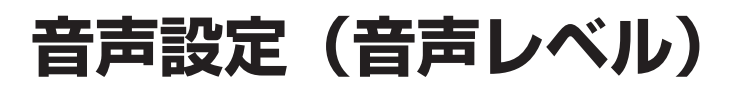

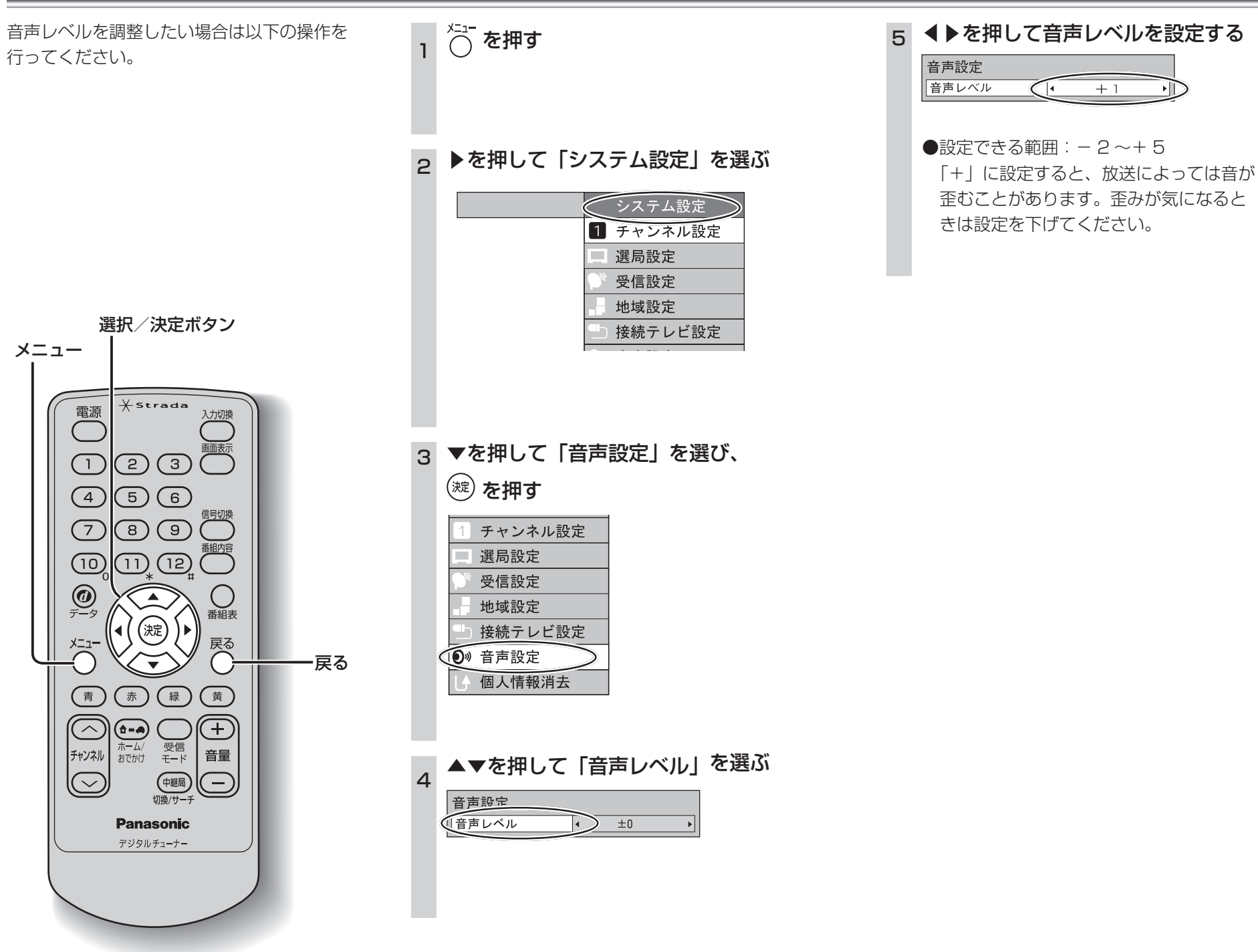

設定

設

定

音声設定(音声レベル)

## 選局設定

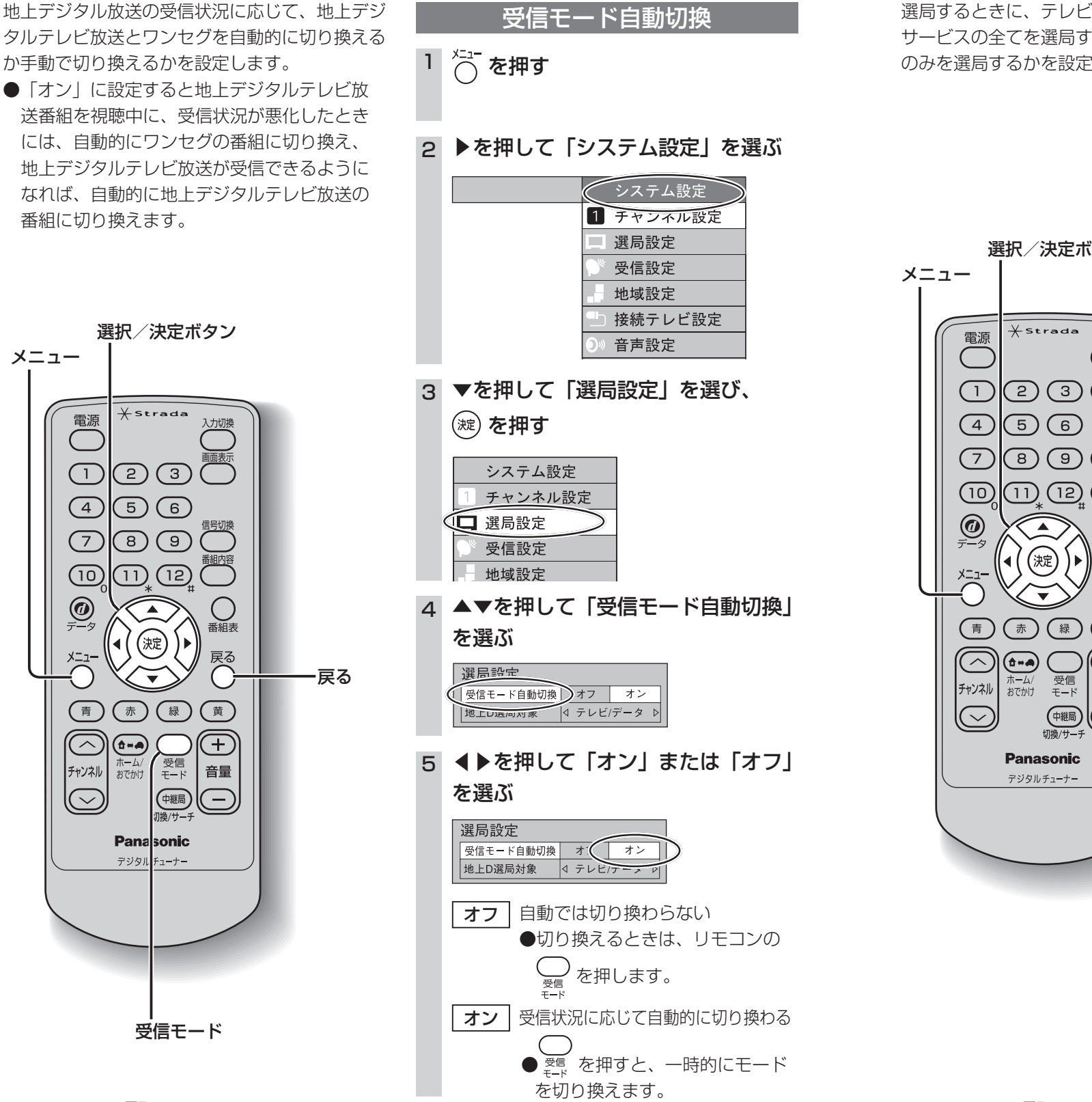

(操作の途中は 〇 で 1 つ前の画面に戻ります。)

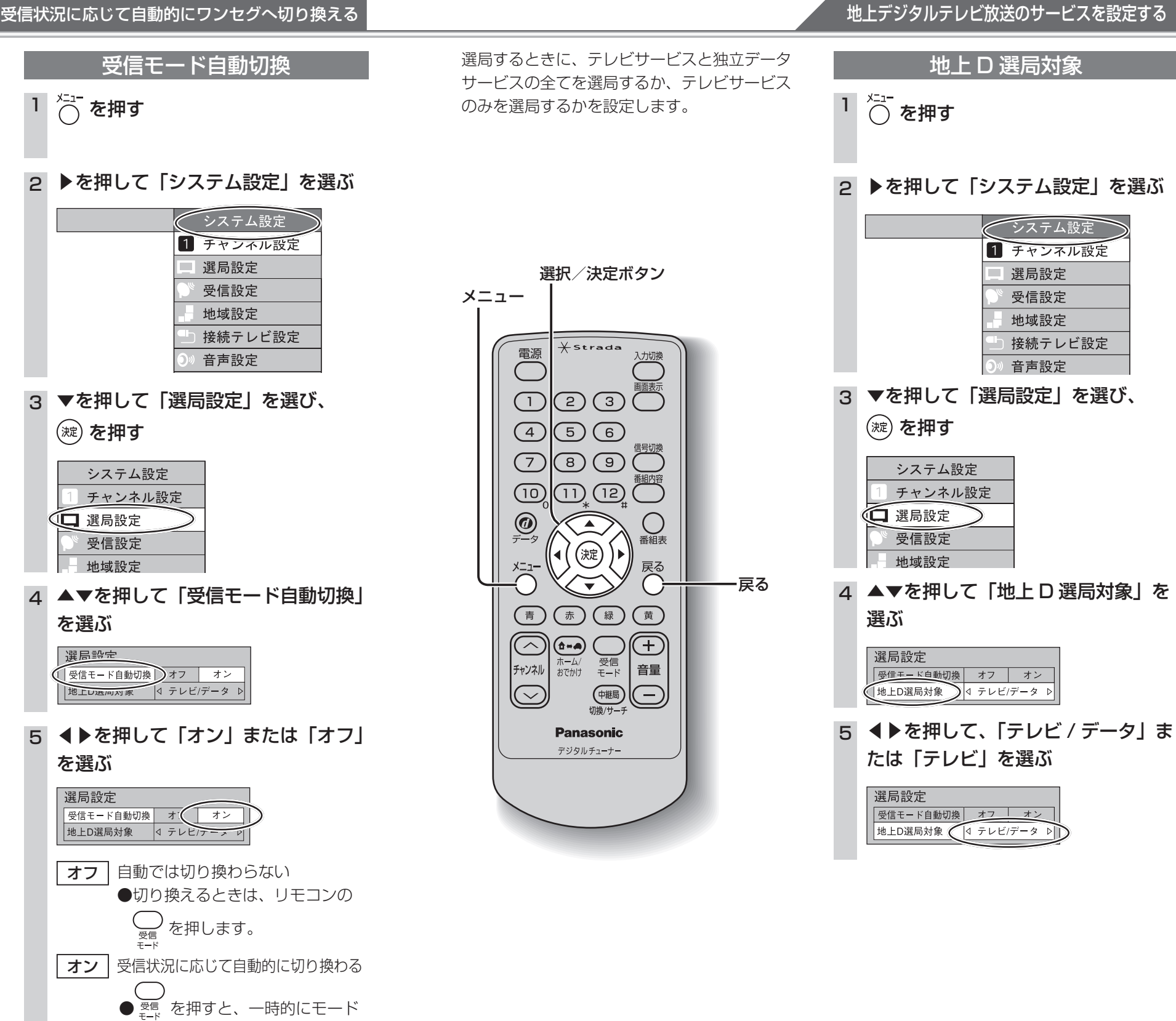

(操作の途中は (で) で) つ前の画面に戻ります。)

設

定

選局設定

設

定

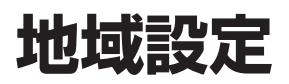

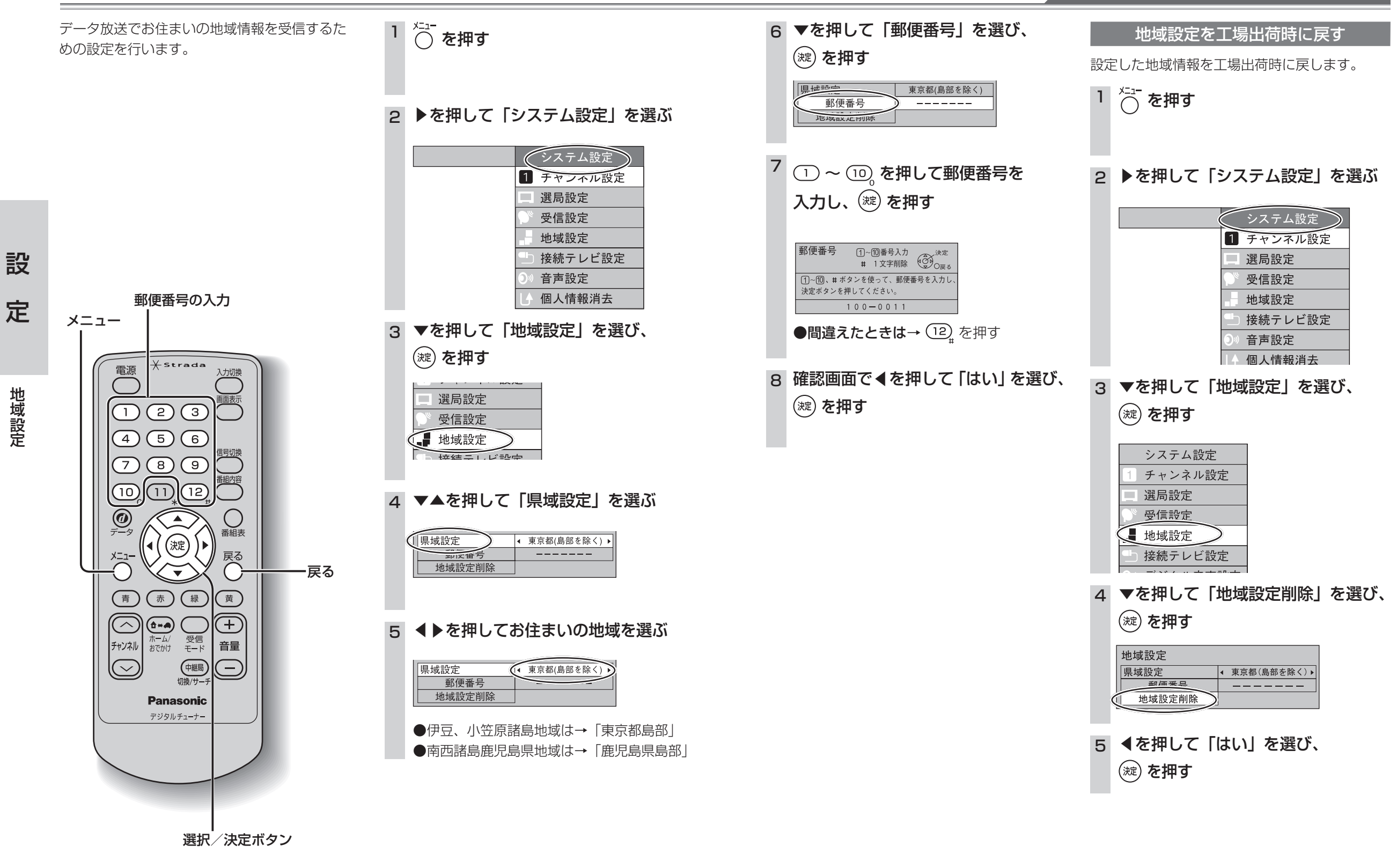

(操作の途中は ○ で 1 つ前の画面に戻ります。)

地域設定

33

設

定

地域設定

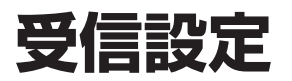

#### 設定されていない放送局のアンテナレベルを確認する

チャンネル設定をしていない放送局のアンテナ レベルを確認することができます。 ●物理チャンネルを指定して行いますので、あ らかじめ指定する物理チャンネルを確認して おいてください。

#### ●物理チャンネルについて

地上デジタルの放送は、UHF 放送の周波数 (13~62ch)を使って行われますが、この 放送局ごとの周波数を物理チャンネルと呼ん でいます。

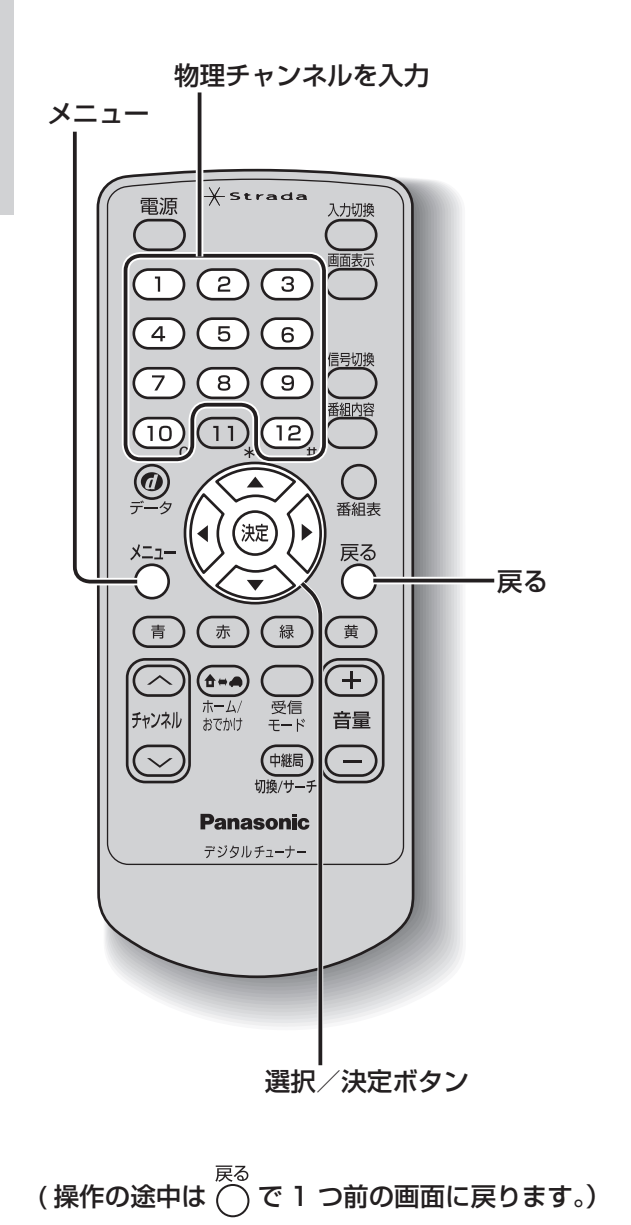

### ☆ を押す

2 ▶を押して「システム設定」を選ぶ

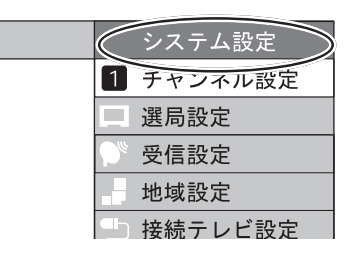

3 ▼を押して「受信設定」を選び、

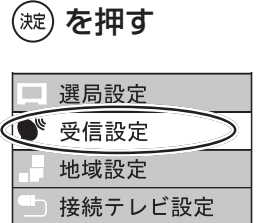

- (滅)を押す 4
  - 手順5の物理チャンネル入力画面が表示 されます。
- 5 1~10 を押して確認する放送局の 物理チャンネルを入力し、 嬔 を押す

●間違えたときは→ 12 を押す

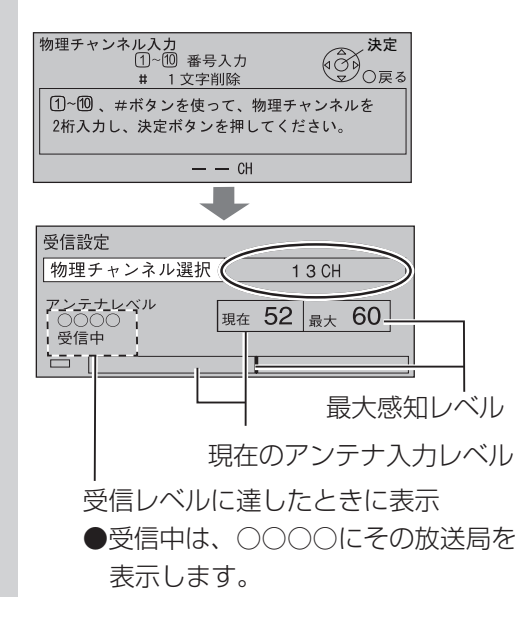

## 個人情報消去

#### 個人情報を消去し、設定を工場出荷時に戻す

本機に記録されているお客様の操作に関する個 人の情報を消去し、設定を工場出荷時に戻しま す。

選択/決定ボタン

Xstrada

(2)

(5)(6)

(8) (9)

11 12

淀

--

ホーム/ おでかけ

赤、緑、黄

\_\_\_\_\_ビード

中継局 切換/サー:

Panasonic

デジタルチューナー

番組表

(+)

音量

Œ

メニュー

電源

(1)

(4)

 $\overline{7}$ 

(10)

0

(青)

 $\overline{\frown}$ 

チャンネル

 $\bigcirc$ 

(操作の途中は

#### ▶を押して「システム設定」を選ぶ

☆ を押す

1

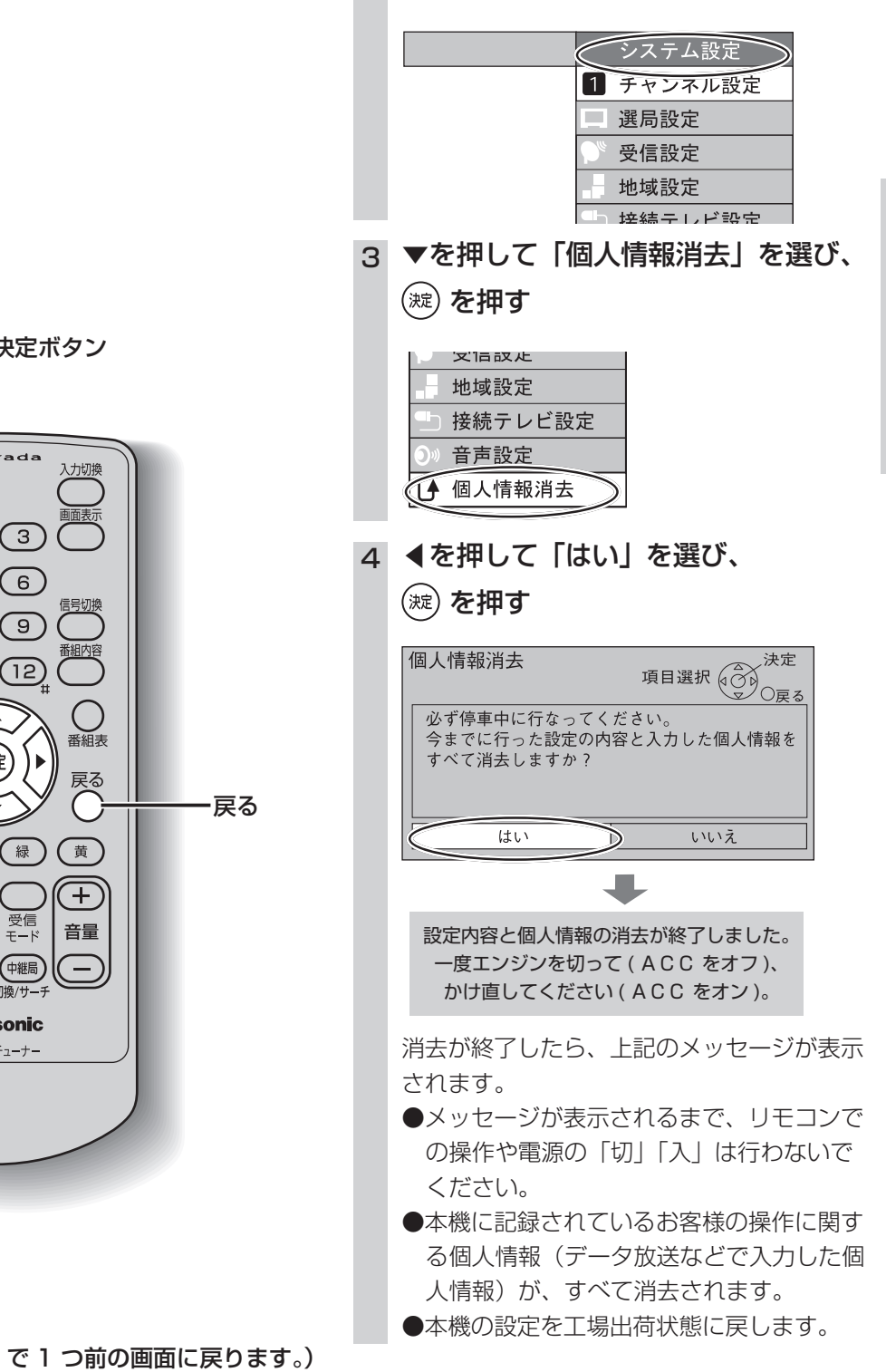

設

定

設

定

受信設定